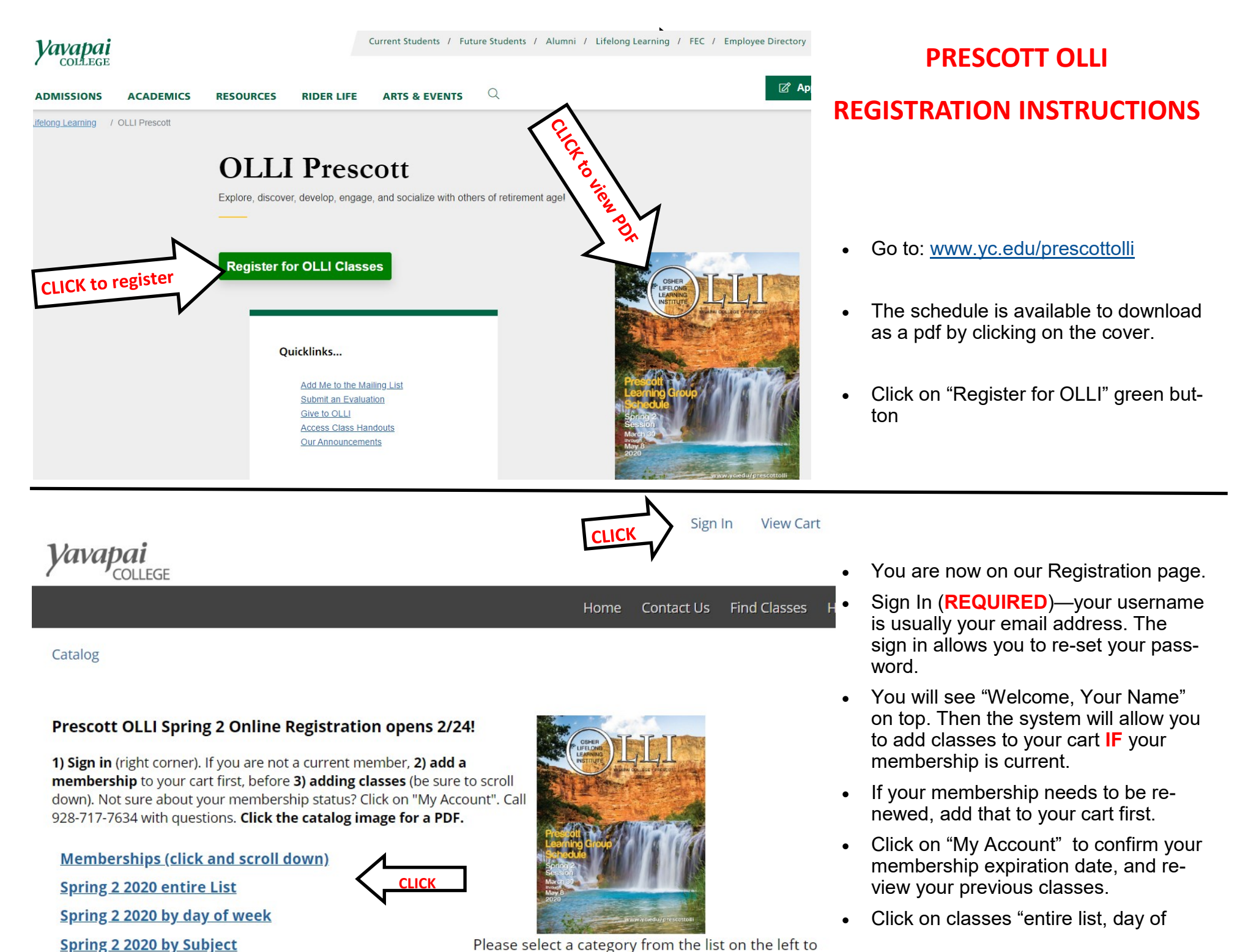

The Laboration of

continue.

#### Catalog > Spring 2 2020 entire List

### **#05 WRITING HUMOR**

lifelong-learning/olli-prescott/img/writinghumor.jpgE. B. White wrote, "Humor can be dissected, as a frog can, but the thing dies in the process and the innards are discouraging to any but the purely scientific mind." Despite that, this class will attempt to explore what it is that makes things funny as an adjunct to the writing of humorous pieces, fiction, memoir or just free wheeling. Participants will be urged to write and read their pieces in the classroom setting.

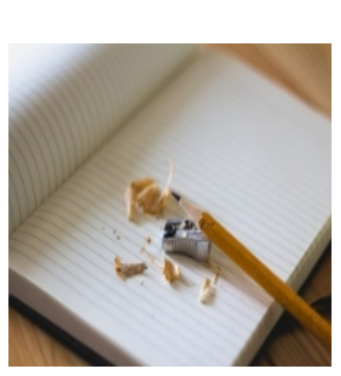

## #05 Writing Humor

Item: SP-2 05

12:00 PM - 2:00 PM

Sessions: 6 M

3/30/2020 - 5/4/2020

#### J<u>im Veney</u>

Bldg: Building 30A Room: 126

Fee: \$30.00

OLLI classes are open to current OLLI members, only. Sign in using your OLLI user-name and password to see the "Add to cart" button. Deadline to enroll for the drawing of over-requested Spring 2 Learning Groups is March 17, 2020. Unless otherwise notified, you are enrolled in the learning groups you requested IF you enroll by March 17. Call OLLI with questions at (928) 717-7634.

#### Add To Cart Check Availability

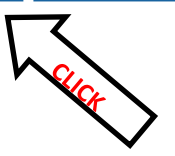

# Print Course Information E-Mail To A Friend Return To Course Catalog

- Click on class you want, it will open up so you can read description of the class.
- Click on the blue highlighted Facilitator name to read the bio
- Click Add to Cart
- Then click
  Return to Course Catalog
  to register for more classes
- Repeat process until you have all classes you want in your cart.
- Scroll down & click Check Out
- Scroll down & click Next
- Scroll down & click Purchase
- You will receive a confirmation email.